## Blueparrot

## Headset opnieuw handmatig verbinden

Het kan voorkomen dat de Headset niet automatisch vebinding maakt met uw toestel. Indien dit het geval is kunt u onderstaande stappen uitvoeren op uw Grandstream toestel.

- 1. Ga naar **menu** (ronde knop tussen de pijltjes)
- 2. Navigeer met de pijltjes naar rechts tot je bij **System** bent, en klik weer op de ronde **menu knop.**
- 3. Navigeer naar **Bluetooth** en klik nogmaals op de ronde **menu knop**.
- 4. Navigeer met het pijltje naar beneden tot je bent bij **Start Scan** en klik op de ronde **menu knop**. (Let op, deze staat helemaal onderaan)
- 5. Klik vervolgens op de softkey rechtonder het scherm, en druk op 1 (connect)
- 6. Wacht tot er staat Connected

Uw headset is nu opnieuw verbonden.

Unieke FAQ ID: #1387 Auteur: Helpdesk Laatst bijgewerkt:2023-01-17 13:55